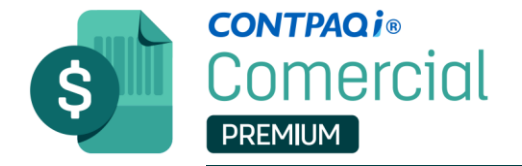

## ¿Cómo desbloquear la contraseña del CSD en CONTPAQ i® Comercial Premium?

- 📹 Descuento por pronto pago
- 📑 Factura al Contado v3.3
- Factura Crédito v3.3
- 📄 Factura Global de Tickets
- \Xi Honorarios del cliente
- \overline Interés Moratorio
- \Xi Nota de Cargo al Cliente
- <u>—</u> ΝΟΤΑ DE CRÉDITO CEDI 03 3
  - 2.- Clic en Configuración>Conceptos.

| 🜈 Conceptos                                                      |                                                                                                    |                                          |                                     | – 🗆 X               |  |  |
|------------------------------------------------------------------|----------------------------------------------------------------------------------------------------|------------------------------------------|-------------------------------------|---------------------|--|--|
| Guardar <u>N</u> uevo <u>B</u> orr.                              | ar Ayuda                                                                                                    | <b>€</b> errar                           |                                     | Opciones 🔻          |  |  |
|                                                                  |                                                                                                    |                                          |                                     |                     |  |  |
| Có <u>d</u> igo:* <u>4</u>                                       |                                                                                                    | F3 🔞                                     | Inactivo:                           | Permisos por perfil |  |  |
| Nombre:* Factura Crédito v3                                      | .3                                                                                                    |                                          |                                     | Plantilla Outlook   |  |  |
| Documento modelo:* Fact                                          | ura                                                                                                    | F3                                       | Comercial                           | <b>V</b>            |  |  |
| <u>1</u> . Datos Generales<br><u>5</u> . Transformaciones de doc | <u>2</u> . Encations                                                                                                    | <u>6</u> . Comprobante                   | Fiscal Digital / CFDI               | y descuentos        |  |  |
| Datos generales del certifi                                      | cado:                                                                                                    | 00000700                                 |                                     |                     |  |  |
| Serie del Certificado:                                           | 3000100000                                                                                                    | 1300023708                               |                                     | F3 F6               |  |  |
| Activar ontraseña:                                               | 00=CSD01_A                                                                                                    | AAA010101AAA, Si                         | Vigencia del ce<br>Desde 17/05/2017 | ertificado<br>22:54 |  |  |
| Datos de la emisión y entrega del CFDI                           |                                                                                                    |                                          |                                     |                     |  |  |
| Plantilla de Formato Digital                                     | 000_Factura<br>Presione <alt+f< td=""><td>L_V3.3.rdl<br/>55&gt; para actualizar la lis</td><td>sta de plantillas</td><td>•</td></alt+f<> | L_V3.3.rdl<br>55> para actualizar la lis | sta de plantillas                   | •                   |  |  |
| Entrega de archivos en disco:                                    | C:\Compac\Er                                                                                                    | mpresas\COM_ALE>                         | C                                   | F3                  |  |  |
| Prefijo para el nombre del arch<br>CFDI:                         | ivo de entrega:<br>I√                                                                                                    |                                          |                                     |                     |  |  |
| Timbrar y Entregar a la vez:<br>Versión Anexo 20 del SAT:        | 3.3 💌                                                                                                    | Carta porte                              | Ionatarias                          |                     |  |  |
| Régimen fiscal:                                                  | 601                                                                                                    | F3 General                               | l de Ley Personas Mo                | orales              |  |  |

Si tuviste 3 intentos fallidos en teclear la contraseña para timbrar tu CFDI, el sistema por seguridad bloquea el concepto. Sigue estos pasos para solucionarlo:

O DE TOD

ocesos

**1.-** Localizar nombre del concepto que está bloqueado.

| D, S.A. DE C.V.] |                                |                                                                      |              |  |  |  |
|------------------|--------------------------------|----------------------------------------------------------------------|--------------|--|--|--|
| eportes          | Configuraciór                  | Contabilización                                                      | Ayuda        |  |  |  |
|                  | <u>R</u> edefini               | Redefinir empresa                                                    |              |  |  |  |
|                  | Periodos<br>Reporte            | <u>Periodos y ejercicios</u><br>Reporte de configuración del sistema |              |  |  |  |
|                  | <u>F</u> olios po<br>Folios po | Eolios por Documento Modelo<br>Folios por Concepto                   |              |  |  |  |
|                  | <u>C</u> oncept                | os                                                                   |              |  |  |  |
|                  | Actuali <u>z</u> a             | ción del estatus de l                                                | os conceptos |  |  |  |
|                  | Configu                        | ación conceptos CFI                                                  | DIs          |  |  |  |

3.- Aparcera un recuadro, presiona el botón **F3**, y busca el concepto que deseas desbloquear. Con doble clic entrarás a la configuración de este concepto.

En la pestaña 6, en la parte media a la izquierda encontrarás el botón de **Activar**.

¡Clic en **Activar** y listo!

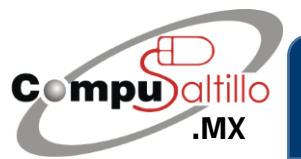

Perif. Luis Echeverría 361-2, Latinoamericana, 25270 Saltillo, Coah. info@compusaltillo.mx (844) 4 12 98 91 – 414 9166 – 415 5864

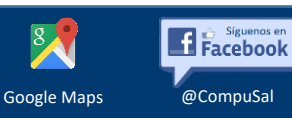